# Rhino 6000

Advanced Labeling Tool with PC Connectivity

| BC                          |  |
|-----------------------------|--|
| Quick Start Guide 1         |  |
| Guía rápida de inicio7      |  |
| Guide de démarrage rapide15 |  |
| Guia de Início Rápido23     |  |

RHIND

DYMO

A01A02A03

ወ

## **Quick Start Guide**

Follow these steps to install your RHINO 6000 label printer and software, and print your first label.

## 1. Unpacking your printer

**NOTE** Do not plug the printer into your computer until asked to do so during the software installation.

- 1. Unpack your label printer and save the packing materials.
- 2. Make sure you have all the items shown in Figure 1.

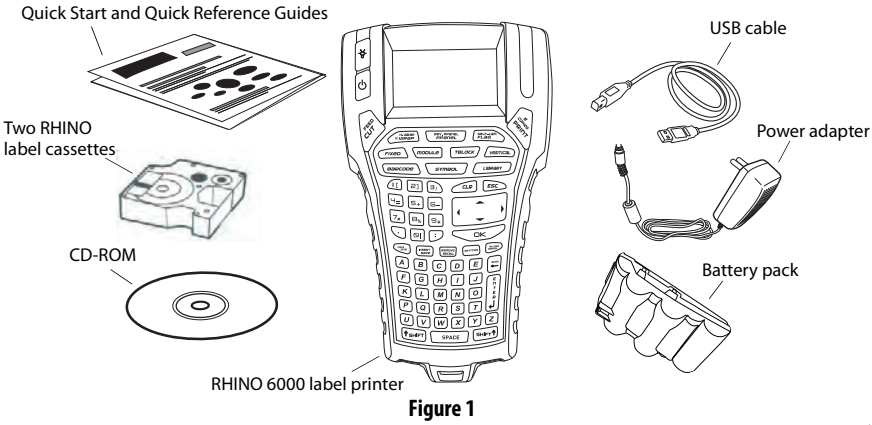

## 2. Connecting the power

The label printer can operate using the rechargable battery pack or the AC power adapter. For temporary backup power, six AA alkaline batteries can be used.

To charge the battery pack the first time you use the printer, insert the battery pack and plug in the power adapter. Charging the battery pack the first time takes approximately eight hours. Recharging the battery pack will take approximately two hours.

#### To insert the battery pack

- 1. Remove the battery compartment cover. See Figure 2.
- **2.** Insert the battery pack into the battery compartment.
- 3. Replace the battery compartment cover.

#### To connect the power adapter

- Plug the power adapter into the power connector on the bottom of the printer. See Figure 3.
- 2. Plug the other end of the power adapter into a power outlet.

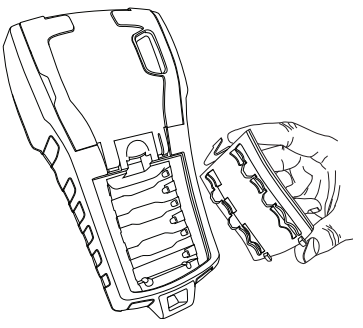

Figure 2

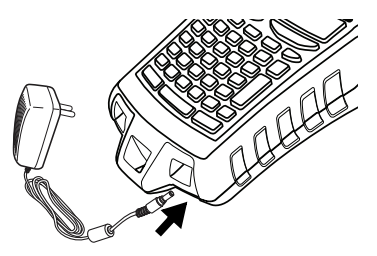

Figure 3

## 3. Inserting the label cassette

Your printer comes with two RHINO label cassettes. Visit **www.rhinolabeling.com** for information about purchasing additional label cassettes.

#### To insert the label cassette

- 1. Lift the label cassette cover to open the label compartment. See Figure 4.
- 2. Make sure the label and ribbon are taut across the mouth of the cassette and that the label passes between the guideposts. If necessary, turn the spool clockwise to tighten the ribbon.
- **3.** Insert the cassette and press gently until the cassette is eased into place.
- **4.** Make sure the two blue clips lock the cassette in place. Refer to the label on the cassette.

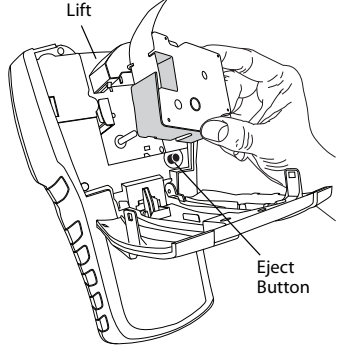

Figure 4

5. Close the label cassette cover.

#### To remove the label cassette

- 1. Lift the label cassette cover to open the label cassette compartment.
- 2. Press the Eject button. The label cassette is automatically lifted.
- 3. Replace the cassette as described above.

## 4. Connecting the printer to your computer

Your printer connects to your computer using the USB connection located on the top of the printer.

**NOTE** Do not connect the printer to your computer until prompted to do so during the software installation.

#### To connect the printer to your computer

- 1. Plug the USB cable into the USB port on the bottom of the printer. See Figure 5.
- Plug the USB cable into a USB port ONLY when prompted during the software installation.

## 5. Installing the Software

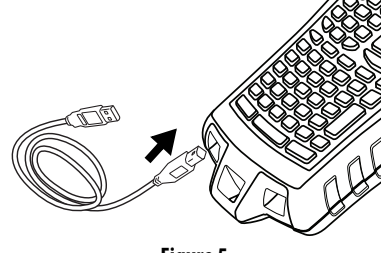

Figure 5

#### To install the software

- 1. Insert the RHINO Connect Software CD into your CD-ROM drive. After a few seconds, the installation screen appears. If the installation screen does not appear:
  - a. Click **Start** and then **Run** on the Windows taskbar. The Run dialog box appears.
  - **b.** Enter **D:\setup.exe** (where D is the CD-ROM drive letter) and click **OK**.
- 2. Follow the on-screen instructions.
- 3. When prompted by the installer, plug the USB cable into a USB port.

## 6. Printing your first label with the printer

You are now ready to print your first label. The first time you turn on the printer, you are asked to select your language and units of measure. You are also asked to select the width of the tape cassette currently inserted in the printer.

#### To print your first label

- 1. Press 🕐 to turn on the power.
- 2. Use the up and down arrow keys to select the language you wish to use and press **OK**.
- **3.** Use the up and down arrow keys to select the units of measure you wish to use and press **OK**.
- **4.** Select the tape width of the tape cassette currently inserted in the printer and press **OK**.
- 5. Enter some text for your label using the alphanumeric keys.
- 6. Press PRINT.
- 7. Press CUT and remove the label.

Congratulations! You have printed your first label.

## 7. Using RHINO Connect Software

## The following figure shows some of the many features available in RHINO Connect Software.

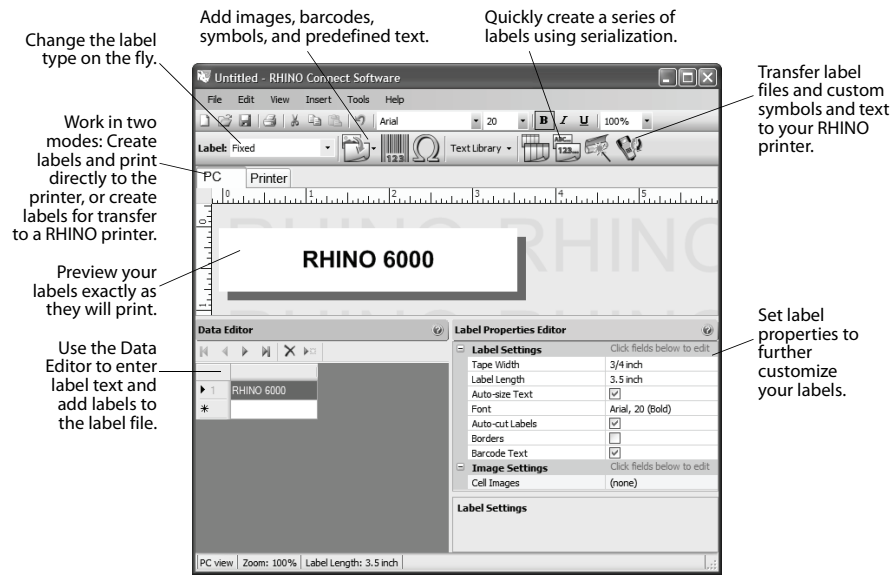

For complete details on how to use the software, refer to the RHINO Connect Software online help.

## Guía rápida de inicio

Siga estos pasos para instalar el software y la impresora de etiquetas RHINO 6000 e imprimir la primera etiqueta.

#### 1. Desempaquetar la impresora

**NOTA** No conecte la impresora al ordenador hasta que se lo pidan durante la instalación del software.

- 1. Desempaquete la impresora de etiquetas y guarde los materiales de embalaje.
- 2. Asegúrese de que tiene todos los elementos que aparecen en la Figura 1.

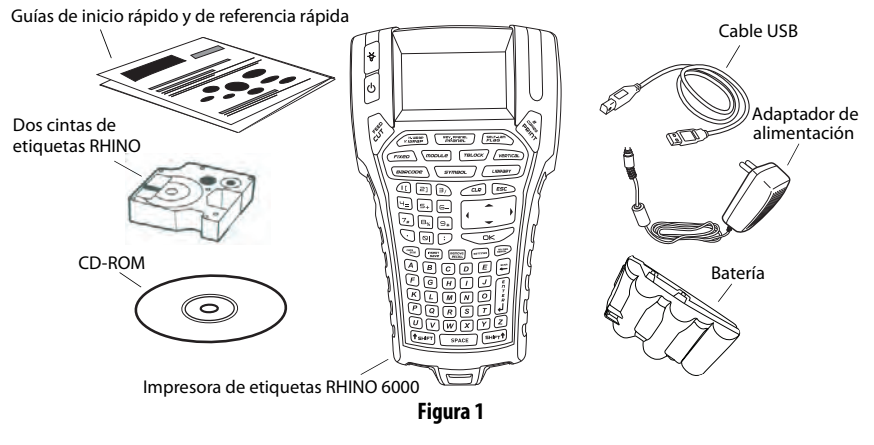

## 2. Conectar la alimentación

La impresora de etiquetas puede funcionar con la batería recargable o el adaptador de alimentación de CA. Se pueden usar seis pilas alcalinas AA para disponer de alimentación de reserva temporal.

Para cargar la batería la primera vez que use la impresora, inserte la batería y conecte el adaptador de alimentación. Para cargar la batería por primera vez se necesitan aproximadamente ocho horas. Para volver a cargar la batería se necesitarán aproximadamente dos horas.

#### Para insertar la batería

- 1. Retire la cubierta del compartimento de baterías. Consulte la Figura 2.
- Inserte la batería en el compartimento de baterías.
- 3. Vuelva a colocar la cubierta del compartimento de baterías.

#### Para conectar el adaptador de alimentación

- Enchufe el adaptador de alimentación al conector de alimentación situado en la parte inferior de la impresora. Consulte la Figura 3.
- **2.** Enchufe el otro extremo del adaptador de alimentación a una toma de corriente.

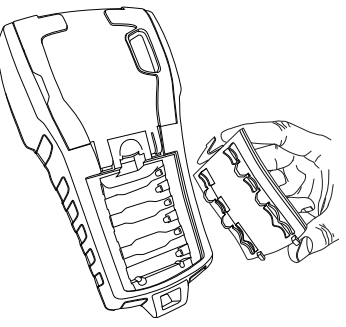

Figura 2

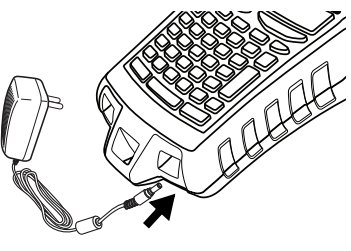

Figura 3

## 3. Insertar la cinta de etiquetas

La impresora viene con dos cintas de etiquetas RHINO. Visite la página **www.dymo.com** para obtener información acerca de cómo comprar cintas de etiquetas adicionales

#### Para insertar la cinta de etiquetas

- Levante la cubierta de la cinta de etiquetas para abrir el compartimento de etiquetas. Consulte la Figura 4.
- Asegúrese de que la etiqueta y la cinta estén bien tensas a lo largo de la entrada del cassette y de que pase entre las guías. Si es necesario, rebobine la cinta en el sentido de las agujas del reloj para tensarla.
- **3.** Inserte la cinta y presione suavemente hasta que se coloque en su sitio.
- **4.** Asegúrese de que los dos ganchos azules bloqueen la cinta en su sitio. Consulte la etiqueta de la cinta.
- 5. Cierre la cubierta de la cinta de etiquetas.

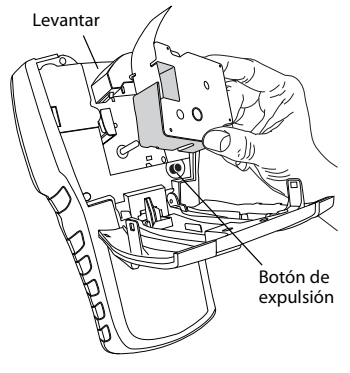

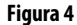

#### Para retirar la cinta de etiquetas

- 1. Levante la cubierta de la cinta de etiquetas para abrir el compartimento de etiquetas.
- Presione el botón de expulsión. La cinta de etiquetas se levanta automáticamente.
- 3. Vuelva a colocar la cinta tal como se describe arriba.

### 4. Conectar la impresora al ordenador

La impresora se conecta al ordenador mediante la conexión USB situada en la parte superior de la impresora.

**NOTA** No conecte la impresora al ordenador hasta que le pidan que lo haga durante la instalación del software.

#### Para conectar la impresora al ordenador

- Conecte el cable USB al puerto USB situado en la parte inferior de la impresora. Consulte la Figura 5.
- Conecte el cable USB a un puerto USB SÓLO cuando se lo indiquen durante la instalación del software.

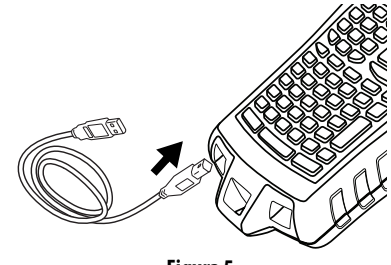

Figura 5

## 5. Instalación del software

#### Para instalar el software

- Inserte el CD RHINO Connect Software en la unidad de CD-ROM. Tras unos segundos, aparecerá la pantalla de instalación. Si la pantalla de instalación no aparece:
  - a. Haga clic en **Inicio** y, a continuación, en **Ejecutar** en la barra de tareas de Windows. Aparecerá el cuadro de diálogo Ejecutar.
  - **b.** Escriba **D:\setup.exe** (donde D es la letra de la unidad de CD-ROM) y haga clic en **Aceptar**.
- 2. Siga las instrucciones que aparecen en la pantalla.
- 3. Cuando el programa de instalación se lo pida, conecte el cable USB a un puerto USB.

## 6. Imprimir la primera etiqueta con la impresora

Ahora está preparado para imprimir la primera etiqueta. La primera vez que encienda la impresora, se le pedirá que seleccione el idioma y las unidades de medida. También se le pedirá que seleccione la anchura de la cinta que está actualmente insertada en la impresora.

#### Para imprimir la primera etiqueta

- 1. Pulse 🕐 para encender la alimentación.
- 2. Utilice las teclas de flecha arriba y abajo para seleccionar el idioma que desea utilizar y pulse **OK**.
- **3.** Utilice las teclas de flecha arriba y abajo para seleccionar las unidades de medida que desea utilizar y pulse **OK**.
- **4.** Seleccione el ancho de la cinta insertada actualmente en la impresora y pulse **OK**.
- 5. Escriba el texto de la etiqueta con las teclas alfanuméricas.
- 6. Pulse PRINT.
- 7. Pulse CUT y retire la etiqueta.

Enhorabuena. Ha impreso su primera etiqueta.

## 7. Usar RHINO Connect Software

## En la siguiente ilustración se muestran algunas de las muchas funciones disponibles en RHINO Connect Software.

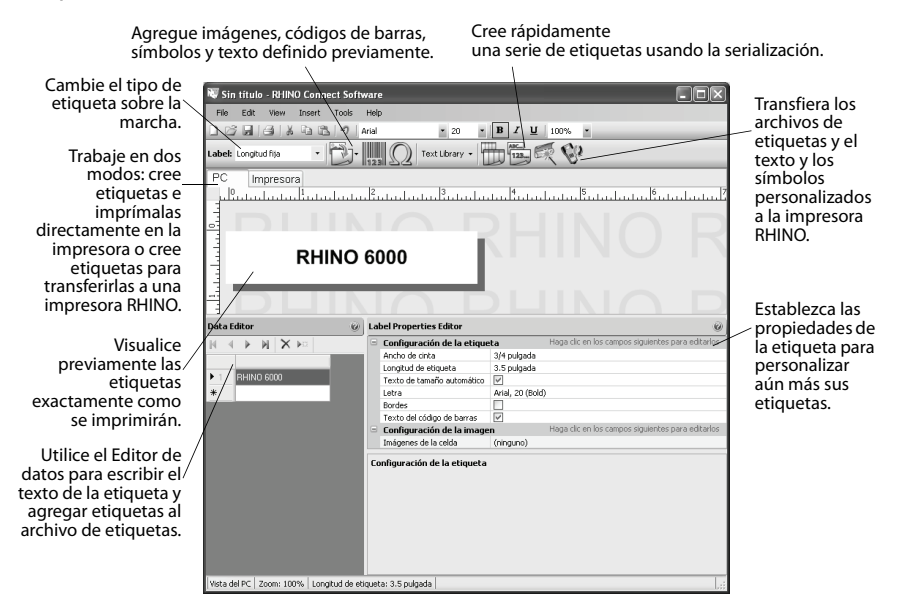

Para obtener datos completos sobre cómo utilizar el software, consulte la ayuda en línea de RHINO Connect Software.

## Guide de démarrage rapide

Suivez les étapes ci-dessous pour installer le logiciel et l'imprimante d'étiquettes RHINO 6000 et imprimer votre première étiquette.

## 1. Déballage de l'imprimante

**NOTE** *Ne reliez pas l'imprimante à l'ordinateur avant d'être invité à le faire au cours de l'installation du logiciel.* 

- 1. Déballez votre imprimante d'étiquettes et conservez l'emballage.
- 2. Assurez-vous que vous disposez de tous les éléments indiqués dans la Figure 6.

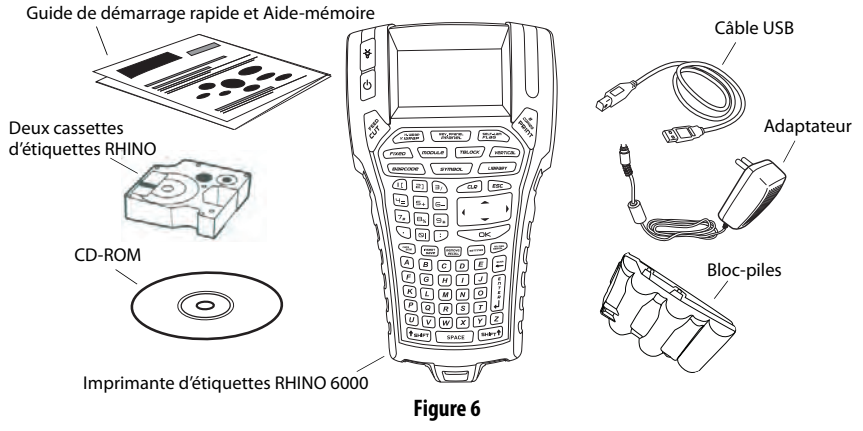

## 2. Mise en marche

L'imprimante d'étiquettes peut être alimentée par des piles rechargeables ou par un adaptateur c.a. Pour une alimentation de réserve temporaire, vous pouvez utiliser six piles alcalines AA.

Pour charger le bloc-piles la première fois que vous utilisez l'imprimante, mettez-le en place et branchez l'adaptateur. Le premier chargement des piles dure huit heures approximativement. Il faut compter ensuite deux heures environ pour les recharger.

#### Pour mettre le bloc-piles en place

- 1. Retirez le couvercle du compartiment à piles. Voir Figure 7.
- Placez le bloc-piles dans le compartiment à piles.
- 3. Remettez le couvercle en place.

#### Pour connecter l'adaptateur

- Branchez l'adaptateur dans le connecteur d'alimentation situé au bas de l'imprimante. Voir Figure 8.
- **2.** Branchez l'autre extrémité de l'adaptateur dans une prise de courant.

Figure 7

Figure 8

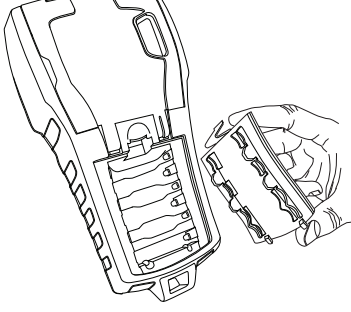

## 3. Insertion de la cassette d'étiquettes

Votre imprimante est livrée avec deux cassettes d'étiquettes RHINO. Visitez **www.dymo.com** pour des informations sur l'achat de cassettes d'étiquettes supplémentaires

#### Pour insérer la cassette d'étiquettes

- Soulevez le couvercle de la cassette d'étiquettes afin d'ouvrir le compartiment à cassette. Voir Figure 9.
- Assurez-vous que l'étiquette et le ruban sont tendus sur toute l'ouverture de la cassette et que l'étiquette passe entre les pilotes. Si nécessaire, tournez la bobine dans le sens des aiguilles d'une montre pour tendre le ruban.
- Insérez la cassette et appuyez délicatement dessus jusqu'à ce qu'elle soit correctement placée.
- **4.** Assurez-vous que les deux attaches bleues fixent la cassette bien en place. Référez-vous à l'étiquette sur la cassette.
- 5. Fermez le couvercle de la cassette d'étiquettes.

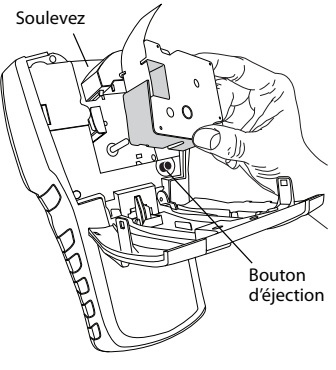

Figure 9

#### Pour retirer la cassette d'étiquettes

- 1. Soulevez le couvercle de la cassette d'étiquettes afin d'ouvrir le compartiment à cassette.
- **2.** Appuyez sur le bouton d'éjection. La cassette d'étiquettes est alors automatiquement éjectée.
- 3. Replacez la cassette comme indiqué plus haut.

## 4. Connexion de l'imprimante à l'ordinateur

Vous devez connecter votre imprimante à l'ordinateur au moyen de la connexion USB située au bas de l'imprimante.

**NOTE** *Ne reliez pas l'imprimante à l'ordinateur avant d'être invité à le faire au cours de l'installation du logiciel.* 

#### Pour connecter l'imprimante à l'ordinateur

- Branchez le câble USB dans le port USB situé au bas de l'imprimante. Voir Figure 10.
- Branchez le câble USB dans un port USB UNIQUEMENT lorsque vous êtes invité à le faire au cours de l'installation du logiciel.

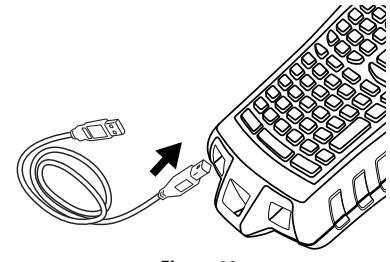

Figure 10

## 5. Installation du logiciel

#### Pour installer le logiciel

- Insérez le CD RHINO Connect Software dans votre lecteur de CD-ROM. L'écran d'installation s'affiche au bout de quelques secondes. S'il ne s'affiche pas :
  - a. Cliquez sur **Démarrer** puis sur **Exécuter** dans la barre des tâches Windows. La boîte de dialogue d'exécution s'affiche.
  - **b.** Saisissez **D:\setup.exe** (la lettre D correspond au lecteur de CD-ROM) et cliquez sur **OK**.
- 2. Suivez les instructions qui apparaissent à l'écran.
- **3.** À l'invitation du programme d'installation, branchez le câble USB dans un port USB.

## 6. Impression de votre première étiquette

Vous êtes maintenant prêt à imprimer votre première étiquette. La première fois que vous allumez l'imprimante, vous serez invité à sélectionner la langue et les unités de mesure de votre choix. Vous serez également invité à sélectionner la largeur de la cassette que vous avez insérée dans l'imprimante.

#### Pour imprimer votre première étiquette

- 1. Appuyez sur 🕐 pour allumer l'appareil.
- 2. Utilisez les touches fléchées haut et bas pour sélectionner la langue souhaitée et appuyez sur **OK**.
- **3.** Utilisez les touches fléchées haut et bas pour sélectionner les unités de mesure souhaitées et appuyez sur **OK**.
- Sélectionnez la largeur de la cassette insérée dans l'imprimante et appuyez sur OK.
- **5.** Saisissez le texte que vous souhaitez imprimer sur l'étiquette au moyen des touches alphanumériques.
- 6. Appuyez sur PRINT (IMPRIMER).
- 7. Appuyez sur CUT (COUPER) et retirez l'étiquette.

Félicitations! Vous venez d'imprimer votre première étiquette.

## 7. Utilisation de RHINO Connect Software

L'illustration suivante montre quelques-unes des nombreuses fonctions disponibles dans RHINO Connect Software.

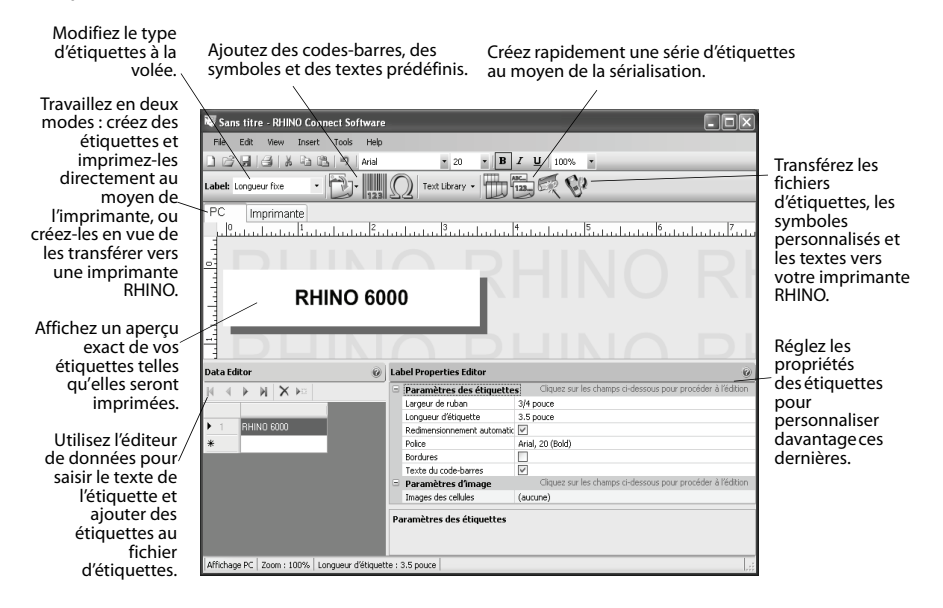

Pour plus de détails concernant l'utilisation du logiciel, voir l'aide en ligne de RHINO Connect Software.

## Guia de Início Rápido

Siga estas etapas para instalar a impressora de etiquetas RHINO 6000 e o software, e imprimir sua primeira etiqueta.

### 1. Remover a impressora da embalagem

**OBSERVAÇÃO** Não conecte a impressora ao seu computador até ser instruído a fazêlo durante a instalação do software.

- 1. Retire a impressora da caixa e guarde o material da embalagem.
- 2. Verifique se foram fornecidos todos os itens mostrados na Figura 11

Guia de Início Rápido e Guia de Referência Rápida

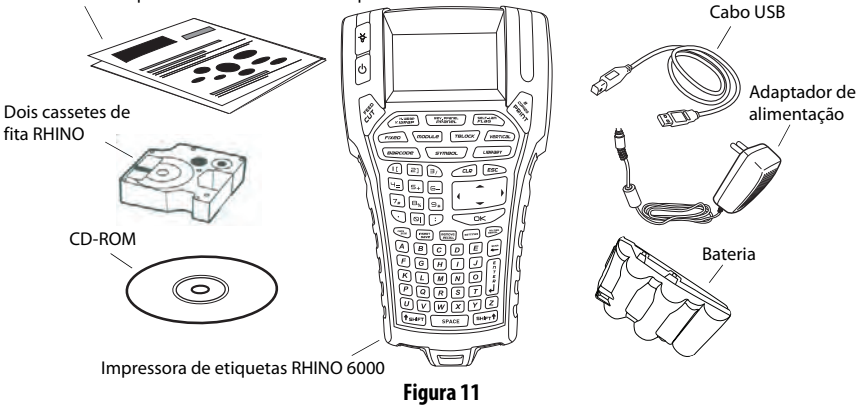

## 2. Conectar a alimentação

A impressora de etiquetas pode funcionar utilizando a bateria recarregável ou o adaptador de alimentação CA. Seis pilhas alcalinas AA podem ser usadas como alimentação auxiliar temporária.

Para carregar a bateria na primeira vez que usar a impressora, insira a bateria e conecte o adaptador de alimentação. Carregar a bateria pela primeira vez leva cerca de oito horas. As recargas subsequentes da bateria demoram cerca de duas horas.

#### Para inserir a bateria

- **1.** Retire a tampa do compartimento de bateria. Consulte a Figura 12.
- 2. Insira a bateria em seu compartimento.
- **3.** Recoloque a tampa do compartimento de bateria.

#### Para conectar o adaptador de alimentação

- Conecte o adaptador de alimentação ao conector de alimentação na parte inferior da impressora. Consulte a Figura 13.
- 2. Conecte a outra extremidade do adaptador de alimentação à tomada de energia.

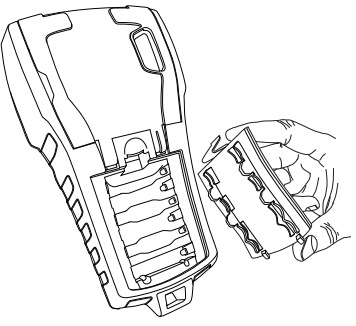

Figura 12

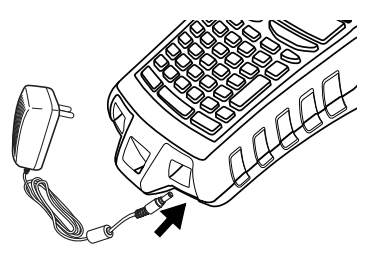

Figura 13

## 3. Inserir o cassete de etiquetas

Sua impressora vem com dois cassetes de etiquetas RHINO. Acesse **www.dymo.com** para obter informações sobre a compra de cassetes de etiquetas adicionais.

#### Para inserir o cassete de etiquetas

- Levante a tampa do cassete de etiquetas para abrir o compartimento de etiquetas. Consulte a Figura 14.
- Verifique se a etiqueta e a fita estão esticadas na abertura do cassete e se a etiqueta está passando entre os pinosguia. Se necessário, gire a bobina no sentido horário para esticar a fita.
- Insira o cassete e pressione cuidadosamente até ele prender no local.
- **4.** Certifique-se de que os dois grampos azuis estejam travando o cassete no lugar. Consulte a etiqueta do cassete.
- 5. Feche a tampa do cassete de etiquetas.

#### Para remover o cassete de etiquetas

- 1. Levante a tampa do compartimento do cassete de etiquetas.
- 2. Pressione o botão Ejetar. O cassete de etiquetas é erguido automaticamente.
- 3. Substitua o cassete como descrito acima.

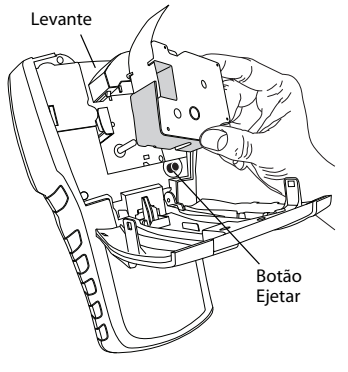

Figura 14

## 4. Conectar a impressora ao computador

A impressora é conectada ao computador utilizando a conexão USB localizada na parte superior da impressora.

**OBSERVAÇÃO** Não conecte a impressora ao computador até ser instruído a fazê-lo durante a instalação do software.

#### Para conectar a impressora ao computador

- Conecte o cabo USB à porta USB na parte inferior da impressora. Consulte a Figura 15.
- Conecte o cabo USB em uma porta USB SOMENTE quando solicitado durante a instalação do software.

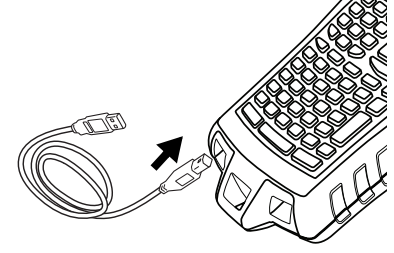

Figura 15

## 5. Instalar o software

#### Para instalar o software

- 1. Insira o CD RHINO Connect Software na unidade de CD-ROM. Após alguns segundos, a tela de instalação é exibida. Se a tela de instalação não aparecer:
  - a. Clique em Iniciar e, em seguida, em Executar na barra de tarefas do Windows. A caixa de diálogo Executar é aberta.
  - **b.** Digite **D:\setup.exe** (onde D é a letra da unidade de CD-ROM) e clique em **OK**.
- 2. Siga as instruções na tela.
- **3.** Quando solicitado pelo instalador do software, conecte o cabo USB a uma porta USB.

## 6. Imprimir sua primeira etiqueta com a impressora

Você agora está pronto para imprimir a primeira etiqueta. Quando a impressora for ligada pela primeira vez, o programa pedirá para você selecionar o idioma e as unidades de medida desejadas. O programa também pedirá para selecionar a largura do cassete de fita atualmente inserido na impressora.

#### Para imprimir sua primeira etiqueta

- **1.** Pressione **(b)** para ligar a impressora.
- 2. Use as teclas de seta para cima e para baixo para selecionar o idioma desejado e pressione **OK**.
- **3.** Use as teclas de seta para cima e para baixo para selecionar as unidades de medida desejadas e pressione **OK**.
- **4.** Selecione a largura da fita do cassete atualmente inserido na impressora e pressione **OK**.
- 5. Digite algum texto para a etiqueta com as teclas alfanuméricas.
- 6. Pressione PRINT.
- 7. Pressione CUT e remova a etiqueta.

Parabéns! Você imprimiu sua primeira etiqueta.

## 7. Usar o RHINO Connect Software

#### A ilustração a seguir mostra alguns dos muitos recursos disponíveis no RHINO Connect Software.

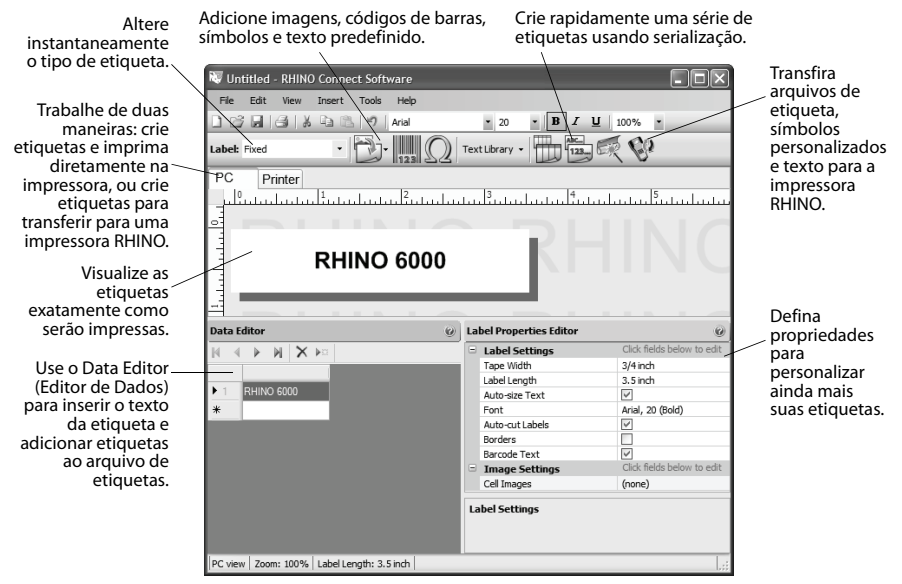

Para obter detalhes completos sobre o uso do software, consulte a Ajuda on-line do RHINO Connect Software.

## DYMO°

#### A Newell Rubbermaid Brand

Distributed by/Distribute par/Distribute par/Distributed por: DVMO, 4IIanta, GA 30328 4/2010 Sanford, L.P. www.dymo.com Imported into Canada by/Importé au Canada par Sanford Canada L.P., Oakville, ON L6J 3,J3 En México importado y distribuido por: Newell Rubbermaid de México S. de R.L. de C.V. Av. Vasco de Ouiroga 3000 P. Plaza 1, Col. Santa Fe, Del. Alvaro Obregón C.P. 01210, México, D.F. SANFORD BRANDS VENEZUELA LLC. Rtf. J-30560396-0. Calle Gustav Dalen, Zona Indurstial La Hamaca. Maracay Edo. Aragua. Newell Rubbermaid Latin America, 273 Ponce de Leon Ave., Scotlabank Bildg. Suite #1405 San Juan PR 00917. Attención al consumidor: (787) 622 9017